## Unos novog priliva ili odliva

Poslednja izmena 25/07/2024 10:46 am CEST

Prilive i odlive unosimo preko dnevnika za izabrani dan.

U blagajničkom dnevniku nam se nude prilivi i odlivi koji su prethodno otvoreni kroz Šifarnici > Prilivi i odlivi

## Otvorimo prethodno kreiran blagajnički dnevnik

1 Kliknemo Nov priliv ili Nov odliv.

| Dnevnik blagajne na dan 12.04.2019 za blagajnu Blagajna (RSD) |        |             |            |       |                    |  |
|---------------------------------------------------------------|--------|-------------|------------|-------|--------------------|--|
| < Nazad                                                       | Stanje | Novi priliv | Novi odliv | Briši | Štampanje dnevnika |  |

2 Iz padajuće liste izaberemo **radnika ili stranku**. **Izbor zavisi od izdatka (kod nekih je izbor obavezan).** 

3 Možemo izabrati **analitiku**, koja će se knjižiti na konto obaveze ili potraživanja.

4 Unesemo opis, koji važi za **zaglavlje dokumenta**.

| X Odustani  | 🖹 Sačuvaj                  |     |
|-------------|----------------------------|-----|
| Blagajnik:  | Zaposleni radnik delimicno |     |
| Radnik:     | Ana Anković 🛛 🗶 🗸          | + / |
| Stranka:    | SAOP DOO x V               | + / |
| Analitika:  | 2 - Anka Anović 🛛 🗶 🗸      | + / |
| Opis:       | Plaćanje računa            |     |
|             |                            |     |
| Priliv:     | Naplata računa 🛛 🗴 🗸       | + 🖊 |
| Opis:       | Plaćanje računa            |     |
| Iznos:      | 1.000,00 RSD × ~           |     |
| Račun:      | ~                          |     |
|             | 🖹 Sačuvaj 🗙 Odustani       |     |
| Naziv Iznos | NJ Opis Račun              |     |

## Glavna blagajna (RSD) - Priliv blagajne br. 1 / 26.10.2017

## Dodavanje redova dokumenta

1 Iz padajuće liste **izaberemo priliv ili odliv**. (Preko dugmeta Nov možemo dodati nove prilive i odlive, preko dugmeta Detaljnije možemo promeniti podešavanja izabranog priliva ili odliva, koji se nalaze u Šifranti >> Prilivi i Odlivi).

2. Unesemo **opis reda** – nije obavezno.

**3** Unesemo **iznos**.

4 Kliknemo **Dodaj red**.

5 Izaberemo nov priliv ili odliv, ako je u dokumentu više redova kliknemo **Sačuvaj**.

Prilivi i odlivi će se automatski proknjižiti potvrđivanje blagajničkog dnevnika.

Pored ručnog unosa priliva i odliva blagajne, postoji opcija i automatskog unosa priliva i odliva blagajne prilikom unosa izvoda banke.